# Signing on to the Website

Enter the website URL (www.pcsingles.org) on the address line of your browser

| PebbleC                                                                                                    | PebbleCreek Singles                                                                                                    | Singles Club                                                                                                    |
|----------------------------------------------------------------------------------------------------|----------------------------------------------------------------------------------------------------|----------------------------------------------------------------------------------------------------|
| Menu<br>Home<br>Calendar<br>Archive<br>Contact Us<br>Membership List<br>Email Log<br>Links<br>Picture Gallery<br>Logout<br>My Account<br>My Events | Upcoming Events     Date / Time   Event / Location     12/01/2018   December 2018     12/01/2018   Golf - Saturday     08:30 AM   @ Pebble Creek - Course TBD     12/01/2018   Phoenix Light Parade     4:00 PM   Downtown Phoenix (Parade starts at 7PM)     12/02/2018   Monthly Meeting - Sunday     2:30 PM   Tucscany Falls Ballroom     12/02/2018   After Meeting Dinner - Sunday     5:00 PM   TBD     Click on event name to find Event Email Log     Club Information     Click on link to request information <u>Ask</u> Information on how to Join <u>View page</u> Monthly Meeting     Monthly Meeting | Sign-In   Please sign in e-mail   password Sign In clear form   reset password reset password   Welcome   PEBBLECREEK SINGLES CLUB MISSION   to provide a welcoming environment and a safe haven for singles to feel comfortable participating in a broad spectrum of activities and events with others who share similar interests and life experiences.   WHO ARE WE?   One Of The Most Active and Fast-Growing Groups in the PebbleCreek Community: Currently 180+ members strong and growing monthly! An average of 3 newcomers were registered at every meeting in 2016!!   The PebbleCreek Singles Club represents a unique and diversified group of energetic and fun loving men and women who enjoy each other's company at community run events, as well as special activities planned and organized on a monthly basis by a dedicated team of club leaders and volunteers.   The PC Singles is a social, not a dating club. Over 20 years ago, 20 visionaries realized that the PebbleCreek Homeowners Association and other community groups offered a lot of great activities but many of them were not |
|                                                                                                    |                                                                                                    | geared toward the growing single population. Originally the club was known<br>as the PebbleCreek SOLOs. Over the years the name has changed; however<br>the Mission remains steadfast.<br><b>WHAT DO WE DO?</b><br>The PebbleCreek Singles Club is committed to representing the diverse<br>interests of its membership. Each month's calendar of events includes social,                                                                                                    |

Enter the **email address** you use for PebbleCreek Singles and the default password, (contact Tom Condit, Bob Prest, or a PC Singles Officer for default password if you don't have it). An alternate ID may be set up if you choose not to use your email address, contact Tom Condit (<u>lltcaz@gmail.com</u>) or Bob Prest (janprest@aol.com). If an alternate ID is used, no e-mail from the club will be received.

|                | Sign-In                      |   |
|----------------|------------------------------|---|
| Please sign in |                              |   |
| 🗟 e-mail       | YOUR EMAIL ADDRESS or ID     |   |
| password       | PCSINGLES (default password) |   |
|                | Sign In clear form           | ] |

**Note:** If you have forgotten your password you will need to click on <u>reset password</u> and follow the instructions.

## 1st Time Log In and after resetting your password

• After clicking on Sign In a new web page comes up to change your password, changing the password is required

### Edit My Account

#### You must change your password or you will not be able to log in.

If for an individual member complete only line 1. If for a couple complete lines 1 and 2.

1

| Current<br>Password   | REQUIRED           | Same as de   | fault password o            | You must enter your current password if you are planning<br>to make changes to the account information. If you don't<br>Fremember your password, click <u>"password reset"</u> and<br>follow the on-screen directions. |
|-----------------------|--------------------|--------------|-----------------------------|----------------------------------------------------------------------------------------------------|
| Name Prefix           | ▼                  | Canci        | it password                 | Name prefix, select from list                                                                                                    |
| Member Nan            | ne                 |              |                             | Enter first and last names.                                                                                                    |
| Suffix                |                    |              |                             | Name suffix, e.g. Jr. Sr. III, etc.                                                                                                    |
| New<br>Password       | F                  | Required     | Enter new                   | To change password, enter a new password. Password should be 4 to 12 characters long and alphanumeric. It is case sensative.                                                                                           |
| Confirm<br>Password   | I                  | Required 🔶   | confirm it                  | Re-enter new password.                                                                                                    |
| Membership<br>expires | 02/04/2020         |              |                             | Your dues are paid through this date.                                                                                                    |
| Address               |                    |              |                             | Enter the street address. Both members of a couple have the same address and phone number.                                                                                                    |
| Address               |                    |              |                             | Enter the 2nd line of the street address.                                                                                                    |
| City                  | Goodyear           |              |                             |                                                                                                    |
| State                 | AZ                 |              | ]                           | Update your personal information                                                                                                    |
| ZIP                   | 85395              |              |                             |                                                                                                    |
| Home<br>Phone         | ()                 |              |                             | Enter couple's home phone number                                                                                                    |
| Mobile<br>Phone       | ( )                | -            |                             | Enter cell phone number.                                                                                                    |
| Cellular<br>Carrier   | 1. No Text         | V            |                             | Select your cell phone carrier if you want to receive text messages from your club. Note that regular text message rates may apply.                                                                                    |
| eMail                 |                    |              | Ensure to click<br>"Update" | On<br>Emails must be unique within the club. No two club members may<br>have the same email.                                                                                                    |
| Birthday              | Birthday not enter | red <b>v</b> | 1                           | Enter birthday, month and day only.                                                                                                    |
| Anniversary           | Not entered        | ▼ 0          |                             | Enter Anniversary, month and day only.                                                                                                    |
| Home State            |                    | ]            | ł                           | This is the members home state or home country                                                                                                    |
|                       |                    |              | Updat                       | e                                                                                                    |

### Button will not work until you enter your password.

- Ensure your profile information is up to date (optional)
- If your cell phone number is listed as your home phone, please move that number to the field labeled Mobile Number and select your cell phone carrier (optional but is needed if you wish to receive text messages from the club)
- Save changes by clicking on the Update button

• Having your cell phone number and carrier will allow Board members and Event Hosts to text you if there are last-minute changes to events

### **Forgot your password?**

• If you have forgotten your password, click on <u>reset password</u>. A new window will come up asking for your e-mail address and your last name. Enter your e-mail address and your last name then click on the Reset Your Password button.

| NC.                    |    | Pass | sword Reset     |
|------------------------|----|------|-----------------|
| Enter your email addre | s: |      | _               |
| Enter your last name:  |    |      |                 |
|                        |    | Rese | t Your Password |

- An e-mail will be sent to you acknowledging that a password reset has been requested for your account.
- Return to the Sign In box on the home screen and follow the instructions to Sign In by entering your email address and the default password.
- Follow the instructions for logging in for the 1<sup>st</sup> time.

If you are still not able to sign on, please contact Tom Condit (<u>11tcaz@gmail.com</u>) or Bob Prest (janprest@aol.com).